### UKPHR E-PORTFOLIO USER GUIDE

# PRACTITIONERS

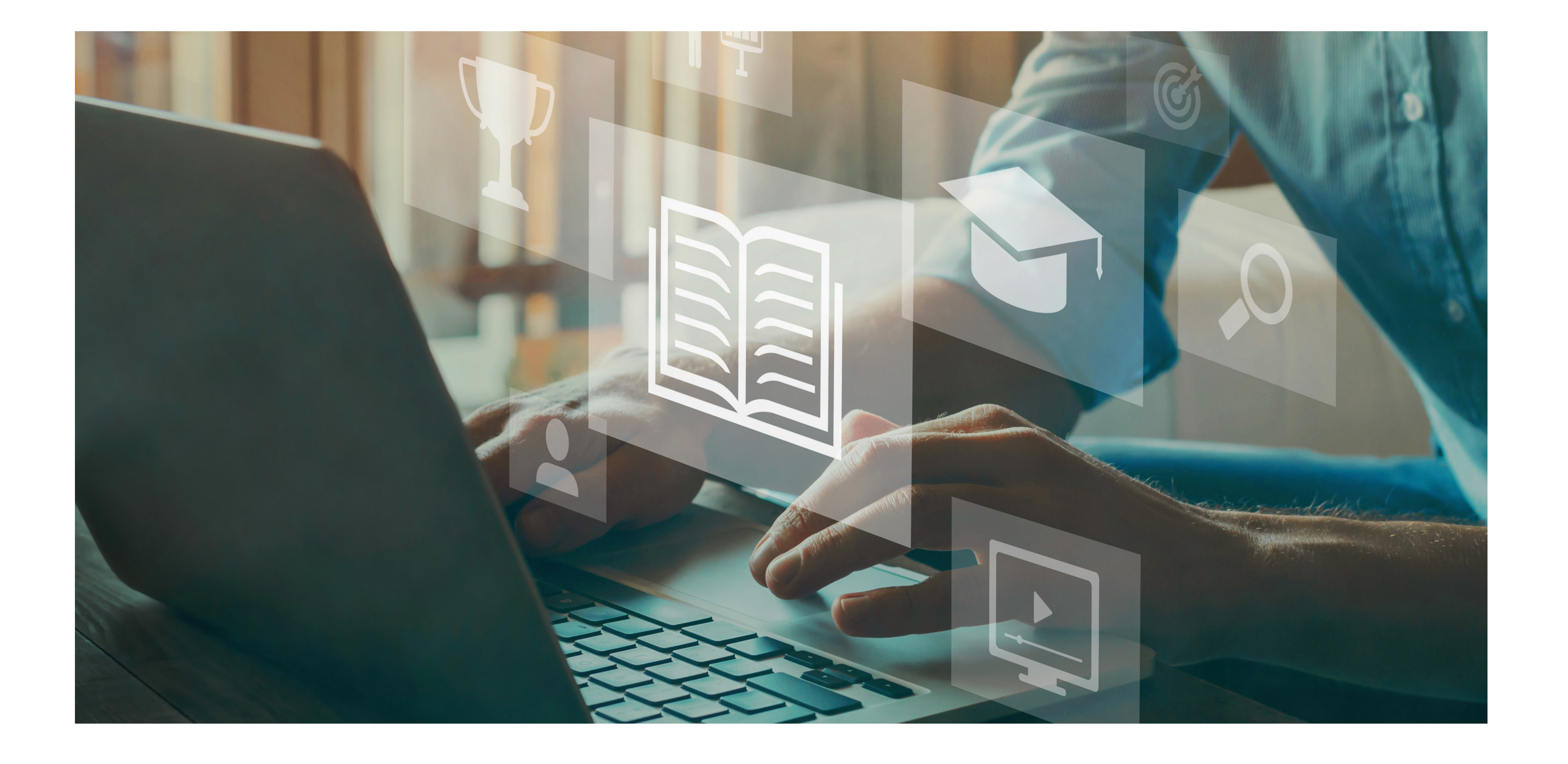

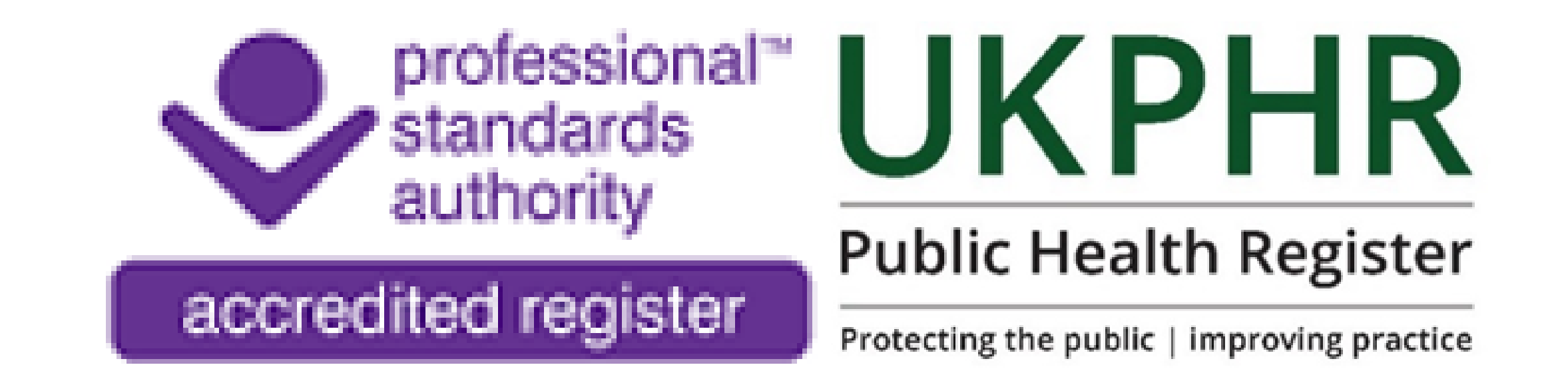

July 2023

# Logging on for the first time

You should receive a username and password and a link to the e-portolfio login page from your scheme coordinator.

By clicking on the link, you will be dircted to this page:

Public-Health Practice Credibility

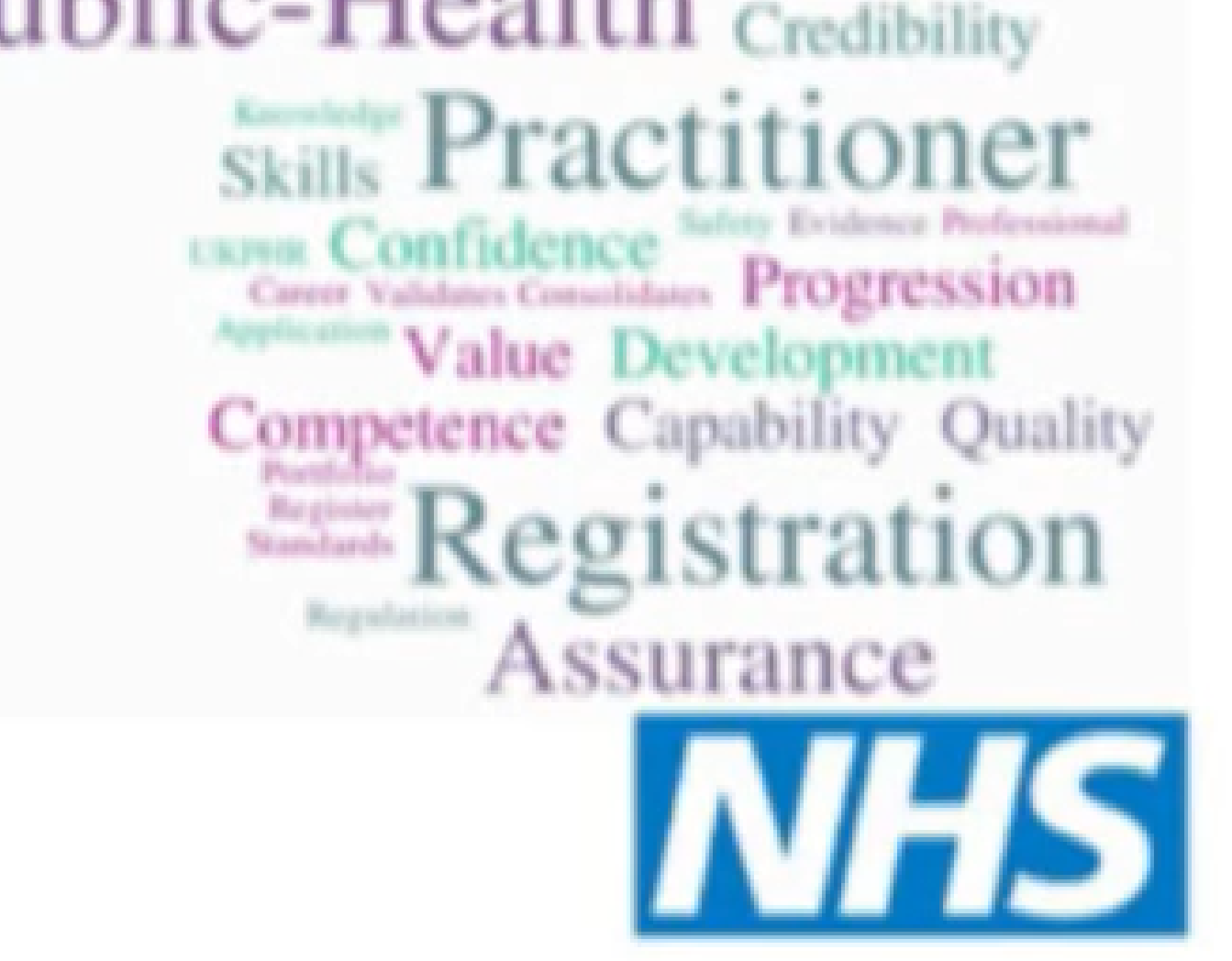

#### **Health Education Wessex**

#### **Health Education Wessex Learning Assistant Eportfolio**

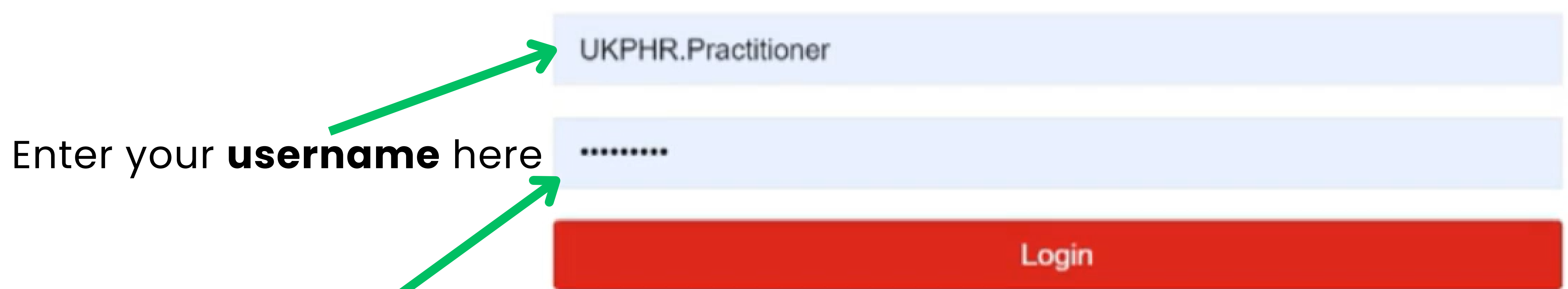

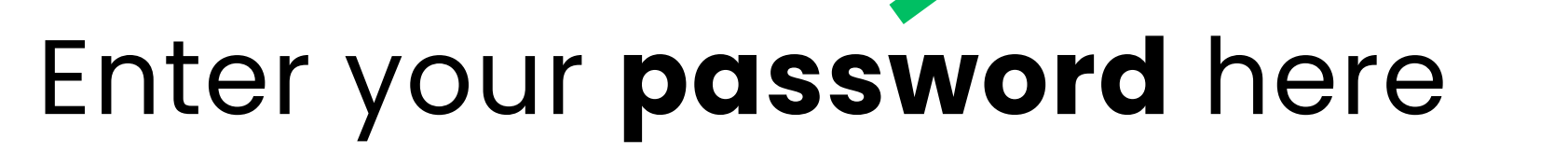

# Once you have logged on for the first time you will then be prompted to change your passwrod and accept the terms and coditions of the e-portolfio.

## **Turning on notifications**

We recommend that you turn on notifications to be sent to your email address when changes have been made by your Assessor.

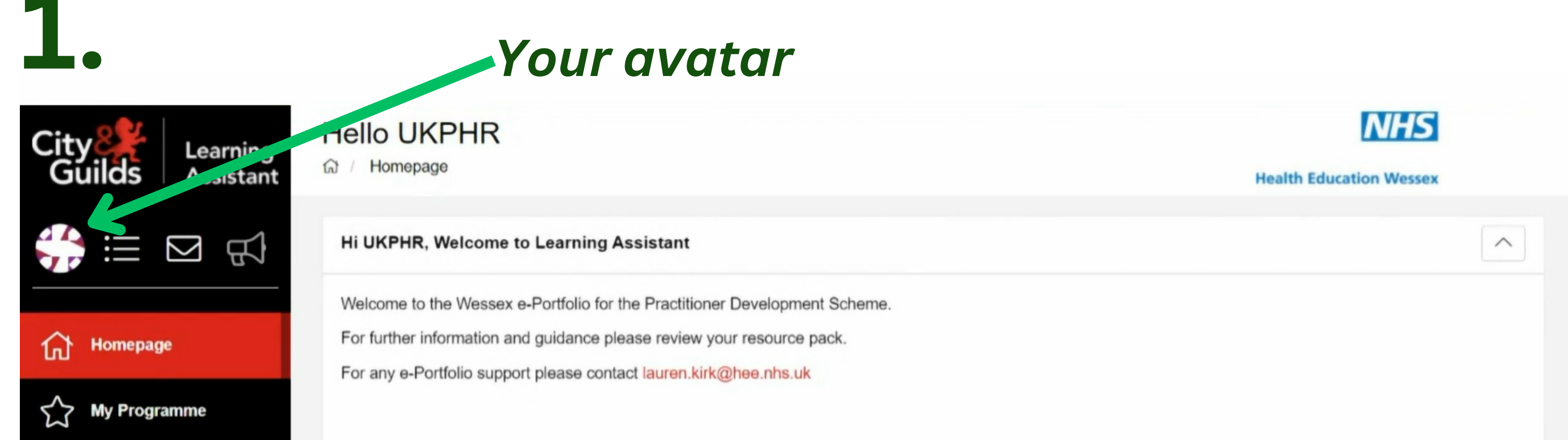

Click on your avatar in

| $\bigcirc$ | Evaluation    |        |                  |              |                  |             |           |   |    |                                      |   |
|------------|---------------|--------|------------------|--------------|------------------|-------------|-----------|---|----|--------------------------------------|---|
| 0          |               | Tasks  | Messages         | Appointments | Resources        | LA Anywhere |           |   |    |                                      |   |
|            | News & Events | S Awa  | iting Review     |              |                  |             |           |   | -  | -                                    |   |
| Ö          | Appointments  | PRACT  | TITIONER         |              | OUTCOME(S)       |             | SUBMITTED | - | Th | ere are no News Articles to display. |   |
| Ø          | Forums        |        |                  | There a      | re no Outcomes t | o display.  |           |   |    |                                      |   |
| -          |               | Q Late | est Contact Diar | y entries    |                  | Ŭ           |           |   |    |                                      |   |
|            | CPD           | ENTRY  | ,                |              |                  |             | POSTED    | - |    |                                      | * |

#### the left hand corner.

2.

#### Click on notifications.

| City Learning                                                            | Hello UKPHR                                                                                                    |                                                                                                    |             | NHS<br>Health Education Wesser    |        |
|--------------------------------------------------------------------------|----------------------------------------------------------------------------------------------------|----------------------------------------------------------------------------------------------------|-------------|-----------------------------------|--------|
| <ul> <li>Preferences</li> <li>Notifications</li> <li>Password</li> </ul> | Hi UKPHR, Welcome to Learn<br>Welcome to the Wessex e-Portfo<br>For further information and guida<br>For any e-Portfolio support please | hing Assistant<br>lio for the Practitioner Development Sch<br>nce please review your resource pack.<br>e contact lauren.kirk@hee.nhs.uk | eme.        |                                   |        |
| <ul><li>Avatar</li><li>C→ Logout</li></ul>                               | Tasks Messages Appo                                                                                                    | intments Resources LA Any                                                                                                    | where       |                                   |        |
| Appointments                                                             | S Awaiting Review                                                                                                    | OUTCOME(S)                                                                                                    | SUBMITTED - | There are no News Articles to dis | splay. |
| <b>Forums</b>                                                            |                                                                                                    | There are no Outcomes to display.                                                                                                    |             |                                   |        |

Latest Contact Diary entries

BOOTED

### 3.

| City<br>Gu | Learn<br>Learn<br>Assist | Hello UKPHR<br>Email Notification Settings                                                                                                    | ×   | NHS<br>acation Wessex  |
|------------|--------------------------|----------------------------------------------------------------------------------------------------|-----|------------------------|
| ÷          |                          | Email Address                                                                                                    | Î   |                        |
| 厽          | Homepage                 | Message Digest<br>Do you wish to receive an e-mail each day with all your new messages from that day, or an email each time someone sends you a message<br>alerting you to that message. |     |                        |
| $\sum$     | My Programme             | No Per Message Daily                                                                                                    |     |                        |
| ?          | Evaluation               | Contact Diary Digest                                                                                                    |     |                        |
|            | News & Events            | Do you wish to receive an e-mail each day with all your new contact diary entries from that day, or an email each time someone adds a diary entry for you.                               |     |                        |
| Ö          | Appointments             | Close Save Email Settin                                                                                                    | ngs | s Articles to display. |
| Q          | Forums                   | Childrent Contract Dianu antrian                                                                                                    |     |                        |
| æ          | CPD                      |                                                                                                    |     |                        |

Enter your email address at the top and select your preferences.

Any new notifications will now be emailed to you.

# Viewing & sending messages

You can view and send messages toyour Assessor by clicking on the email icon in the left hand corner.

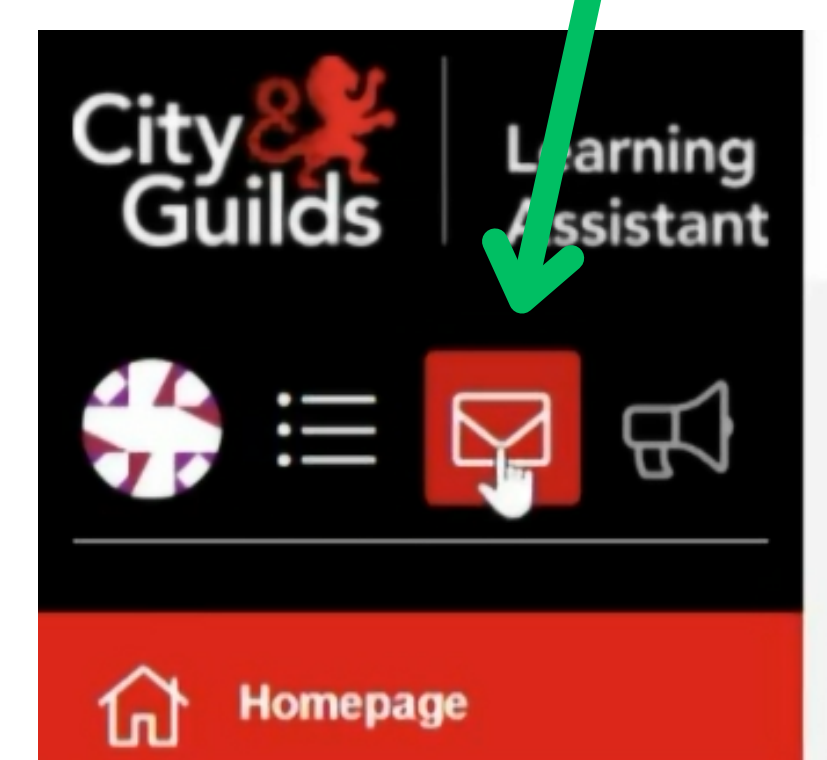

Hello UKPHR

Messages

🔂 / Messages

Hi UKPHR, Welcome to Learning Assistant

Welcome to the Wessex e-Portfolio for the Practitioner Development Scheme

For further information and guidance please review your resource pack.

For any e-Portfolio support please contact lauren kirk@hee phs uk

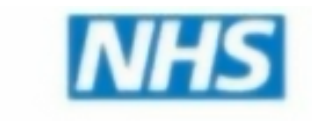

 $\overline{}$ 

Health Education Wessex

| Evaluation     Tasks Messages Appointments Resources LAApywhere                                                                                                    |  |
|----------------------------------------------------------------------------------------------------|--|
| Image: Image: |  |
| Appointments OUTCOME(S) SUBMITTED -                                                                                                    |  |
| C Forums                                                                                                    |  |
| Latest Contact Diary entries                                                                                                    |  |

You can then create and send any messages to your Assessor or Verifier. This is where you'll receive any messages through the portfolio.

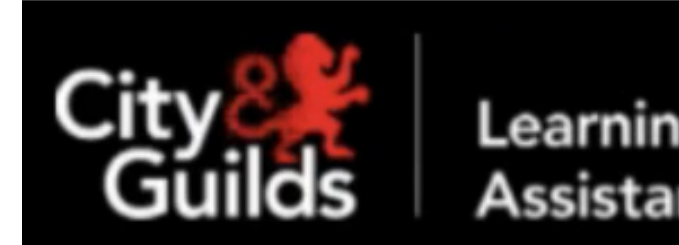

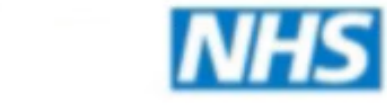

Health Education Wessex

|               | Create Message                    | Inbox                                         |           |        | Q Filt |
|---------------|-----------------------------------|-----------------------------------------------|-----------|--------|--------|
|               | FOLDERS                           | Select - SENDER                               | ⊖ SUBJECT | ⊖ DATE |        |
| Homepage      | 🗠 Inbox 🛛 💽                       | No messages to display in this mailbox.       |           |        |        |
| My Brogramma  | ★ Unread                          |                                               |           |        |        |
| my Programme  | ☆ Starred                         |                                               |           |        |        |
| Evaluation    | Sent Sent                         |                                               |           |        |        |
|               | Drafts                            |                                               |           |        |        |
| News & Events | Archived                          |                                               |           |        |        |
| Appointments  |                                   |                                               |           |        |        |
| Forums        | Terms & Conditions // Changelog / | / Customer Support // Report a Problem // Log | out       |        | 1      |
|               | Terms & Conditions // Changelog / | Customer Support // Report a Froblem // Logo  | Jui       | City   | Lea    |

## Finding you way around

### 1. Homepage

| City Learning<br>Guilds Assistant | Hello UKPHR                                                                                                    | THE Health Education Wessex            |                                 |
|-----------------------------------|----------------------------------------------------------------------------------------------------|----------------------------------------|---------------------------------|
|                                   | Hi UKPHR, Welcome to Learning Assistant                                                                                                    |                                        | You can view any tasks that you |
| 슈 Homepage                        | Welcome to the Wessex e-Portfolio for the Practitioner Development Scheme.<br>For further information and guidance please review your resource pack.<br>For any e-Portfolio support please contact lauren.kirk@hee.nhs.uk |                                        | may have been set by your       |
| My Programme                      |                                                                                                    |                                        | Assessor, including             |
| Evaluation                        | Tasks Messages Appointments Resources LA Anywhere                                                                                                    |                                        | clarifications and              |
| News & Events                     | S Awaiting Review                                                                                                    | There are no News Articles to display  | resubmissions.                  |
| Appointments                      | PRACTITIONER OUTCOME(S) SUBMITTED -                                                                                                    | There are no News Articles to display. |                                 |

| C Forums | There are no Outcomes to display. |        |
|----------|-----------------------------------|--------|
|          | Latest Contact Diary entries      |        |
| CPD      | ENTRY                             | BORTED |

### 2. My Programme

On this page you can view your courses.

You can see all of the public health practitioner standards, any diary entries you have uploaded and track your

progress.

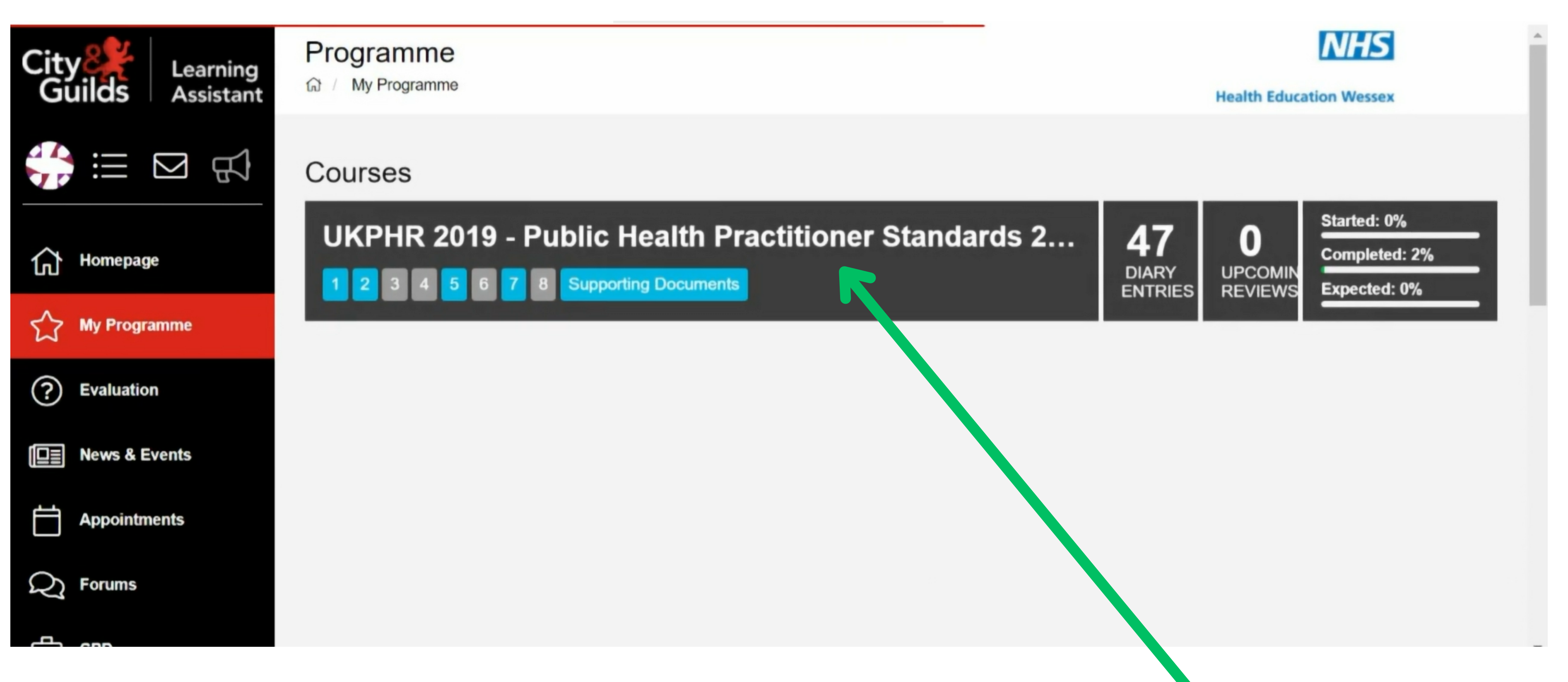

#### Click here to access the Course Folder page

### 3. Course Folder

| City Learning<br>Guilds Assistant | Course Folder                                                            | Health Education Wessex                           |
|-----------------------------------|--------------------------------------------------------------------------|---------------------------------------------------|
|                                   | UKPHR 2019 - Public Health Practitioner Standards 2019 (UKPHR 2019       | ) 🗄 Unit Selection 🗋 Declaration 🖽 Assessment Log |
| Homepage                          | Started 0% Completed 2% Experience                                       | cted 0% Assessors Verifiers                       |
| <ul><li>Evaluation</li></ul>      | Course Evidence Registration Contact                                     |                                                   |
| News & Events                     | UKPHR 2019 - Public Health Practitioner Standards 2019 (UKPHR 2019       | )                                                 |
| Q Forums                          | 1 - 1 Practising professionally, ethically and legally                   | 1<br>STARTED                                      |
| CPD                               | 1.1 - 1.1 Comply with statutory legislation and practice requirements in | n your area of work. Not Started                  |

This is the main page that you'll be using throughout uploading evidence onto your e-portfolio.

Under the '**Course**' tab, you can see all the standards you need to evidence.